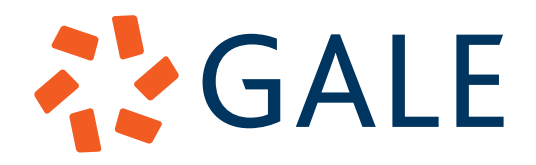

## **CPS Order Walkthrough**

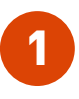

In the GPS Marketplace supplier search, search for Cengage Learning, Inc. Gale can also be found under the Education Technology Tools or Library books categories. Click on the View Profile button.

| Dis | solaving                                   | 1 = 2 of 2 results                                                                                      |                                                           |                                                             |                              |            |                  |                                       | Can't find a supp                                          |
|-----|--------------------------------------------|----------------------------------------------------------------------------------------------------|-----------------------------------------------------------|-------------------------------------------------------------|------------------------------|------------|------------------|---------------------------------------|------------------------------------------------------------|
|     | A-Z V                                      | All Categories 👻                                                                                        | All Classifications 👻                                     | cengage                                                     | Filter M                     | ore +      | Reset            |                                       | View:                                                      |
| 2   | Cenga<br>(#21-042<br>Education<br>technolo | ge Learning, Inc<br>18-PR5-9)<br>Inal Products (Ed Teo<br>gy, security and legs<br>on Technology Tools) | ch): Education Technology<br>al standards. To place an or | products for purchase by s<br>der, please visit Oracle iPro | chools are a poc<br>curement | I of pre-o | ualified vendors | GALE<br>that have been vetted for bas | C View Profile                                             |
| )   | Cenga<br>(#22-062<br>(Library I            | ge <u>Learning, Inc</u><br>2-PR8-1)<br>800ks                                                            | 2                                                         |                                                             |                              |            |                  | GALE                                  | View Profile<br>Shop Store<br>Search Catale<br>Request Quo |
|     |                                            |                                                                                                    |                                                           |                                                             |                              |            |                  |                                       | Bequest Qu                                                 |
|     |                                            |                                                                                                    |                                                           |                                                             |                              |            |                  |                                       |                                                            |
|     |                                            |                                                                                                    |                                                           |                                                             |                              |            |                  |                                       |                                                            |
|     |                                            |                                                                                                    |                                                           |                                                             |                              |            |                  |                                       |                                                            |
|     |                                            |                                                                                                    |                                                           |                                                             |                              |            |                  |                                       |                                                            |
|     |                                            |                                                                                                    |                                                           |                                                             |                              |            |                  |                                       |                                                            |

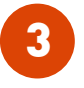

View **curriculum-aligned resources**. Here, you're able to view Gale resources selected especially for the CPS district. Click on the Gale logo in the upper-left corner to return to the homepage.

| All Products +     | Search                                  |                                           |                                             | Shopping Cart                            |
|--------------------|-----------------------------------------|-------------------------------------------|---------------------------------------------|------------------------------------------|
| ategories          | 38 results found                        | in Digital Curriculu                      | lum                                         |                                          |
| Products           |                                         |                                           |                                             |                                          |
| gital Curricululum |                                         |                                           |                                             |                                          |
|                    | BIOGRAPHY                               | CONTEXT<br>ENVIRONMENTAL<br>STUDIES       | FOR EDUCATORS                               | GLOBAL ISSUES                            |
|                    | Gale In Context:<br>Biography           | Gale in Context:<br>Environmental Studies | Gale in Context: For<br>Educators Unlimited | Gale In Context: Global<br>Issues        |
|                    | Part #: 9780787633707                   | Part #: 249009                            | Part #: 16546854                            | Part #: 242925                           |
|                    | None<br>Qty.<br>1 Add To Cart           | None<br>Qty.<br>1 Add To Cart             | None<br>Qty.<br>1 Add To Cart               | None<br>Qty.<br>1 Add To Cart<br>Compare |
|                    | OFPOSING<br>VIEWPOINTS                  | COGALE IN CONTEXT                         | NEALTH AND<br>WELLNESS                      |                                          |
|                    | Gale In Context:<br>Opposing Viewpoints | Gale in Context: Science                  | Gale Health & Wellness                      | Gale Interactive Science                 |
|                    | Part #: 176168                          | Part #: 191700                            | Part #: 9780787650247                       | Part #: 16287133                         |
|                    | None                                    | None                                      | None                                        | None                                     |
|                    | Qty.                                    | Qty.                                      | Qty.                                        | Qty.                                     |
|                    | 1 Add To Cart                           | 1 Add To Cart                             | 1 Add To Cart                               | 1 Add To Cart                            |
|                    | Compare                                 | Compare                                   | Compare                                     | Compare                                  |

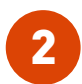

View the Gale GPS Marketplace homepage for curriculum-aligned resources and eBook collections. Click on the curriculum-aligned resources box.

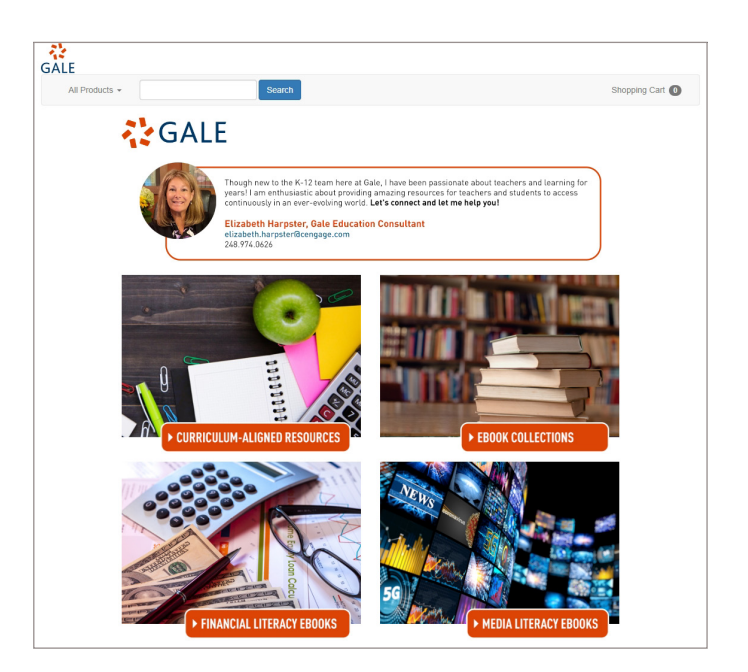

| Ζ. |
|----|
| Ľ  |

View **eBook collections**. Here, you're able to view all Gale eBook collections selected especially for the CPS district. Click on the Gale logo in the upper-left corner to return to the homepage.

| All Products +                                       |      | Search                                            |                                                             |                                                        | Shopping Cart 🚺                                               |
|------------------------------------------------------|------|---------------------------------------------------|-------------------------------------------------------------|--------------------------------------------------------|---------------------------------------------------------------|
| Categories                                           |      | 10,164 results for                                | und for ebooks                                              |                                                        |                                                               |
| Professional Development                             | 1273 |                                                   |                                                             |                                                        |                                                               |
| Education                                            | 1208 |                                                   | CRASH COURSE                                                |                                                        |                                                               |
| Sciences                                             | 845  | eBooks<br>for Elementary School                   | 👘 eBooks                                                    | Whole Child                                            | E manufacture                                                 |
| History                                              | 732  |                                                   |                                                             | 1. 1. 1. 1. 1. 1. 1.                                   | -                                                             |
| Social Studies                                       | 710  |                                                   | C.K                                                         |                                                        |                                                               |
| Social Science/Sociology                             | 667  | Date:   #   Date: ()                              |                                                             | NUMBU                                                  | -                                                             |
| Reference                                            | 577  | eBooks for Elementary                             | Crash Course in eBooks                                      | Keeping the Whole Child                                | Bibliography Complex                                          |
| Professional/Careers                                 | 489  | School                                            |                                                             | Healthy and Safe:                                      | (eBook)                                                       |
| Literature                                           | 428  | Part #: 9781610698504                             | Part #: 9781610698634                                       | Reflections on Best<br>Part #: 9781416610625           | Dart #: 9789814963938                                         |
| Childrens Non Fiction                                | 422  | Part#. 3701010030304                              | Part #. 5701010050034                                       | Part#. 5701410010025                                   | Parte. 9705014303530                                          |
| View More                                            |      | None                                              | None                                                        | None                                                   | None                                                          |
|                                                      |      | Add To Cart                                       | d Add To Cart                                               | Add To Cast                                            | 1 Add To Card                                                 |
| Manufacturer                                         |      | Add to Call                                       | Aug to Call                                                 | Add to Call                                            | Add to Call                                                   |
| Corwin Press Inc.                                    | 121  | □ Compare                                         | Compare                                                     | Compare                                                | Compare                                                       |
| <ul> <li>Britannica Digital<br/>Learning</li> </ul>  | 657  | Modern Latin<br>American Fiction                  | RIEC OF BRACE                                               | BASICS OF<br>ASTROPHYSICS                              | SINCE ALL CALLSON                                             |
| Gareth Stevens<br>Publishing                         | 429  |                                                   | -                                                           |                                                        | ) ( ( <b>* *</b> * *                                          |
| ASCD                                                 | 401  |                                                   |                                                             | anna a mark a                                          |                                                               |
| <ul> <li>Rourke Educational<br/>Media LLC</li> </ul> | 357  | Critical Cosmos: Modern<br>Latin American Fiction | spacecraft for<br>Astronomy: Rise of<br>Space Age Astronomy | spacecraft for<br>Astronomy: Basics of<br>Astrophysics | spacecraft for<br>Astronomy: Space Age<br>Planetary Astronomy |
| Information Science<br>Reference                     | 323  | Part #: 9781438182414<br>None                     | Part #: 9781438193335<br>None                               | Part #: 9781438193342<br>None                          | Part #: 9781438193359<br>None                                 |
| Solution Tree Press                                  | 300  | Qty.  Add To Cart                                 | Add To Cart                                                 | Qty.<br>1 Add To Cart                                  | Qty.<br>1 Add To Cart                                         |
| Reference Point Press<br>Inc.                        | 297  | Compare                                           | Compare                                                     | Compare                                                | Compare                                                       |
| Enslow Publishing                                    | 288  | STATECHATT                                        | COPE IN THE OF                                              | UNIVERSE (                                             | STATE IN THE OF                                               |
| Docen Deference                                      | 259  | COSHDLOGY                                         | AUEN LIFE: FROM BDIDHDE<br>FROTION TO BDIENCE FROT          | HOW BOILNINGTS BEAREN<br>FOR ALLEN LIFE                | EEARDHING FOR LIFE<br>ELECTRONICE IN THE<br>SOLAR SYSTEM      |
|                                                      | -    |                                                   |                                                             | 2000/.                                                 |                                                               |

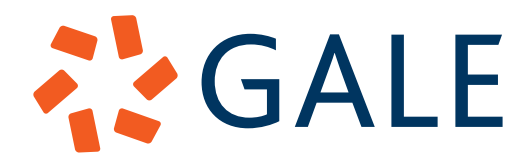

## **CPS Order Walkthrough continued**

5

View financial literacy eBooks. Here, you're able to view all eBooks focused on financial literacy selected especially for the CPS district. Click on the Gale logo in the upper-left corner to return to the homepage.

| All Products +                           | Searc                                                 | h                            |                                                 | Shopping Cart                                   |
|------------------------------------------|-------------------------------------------------------|------------------------------|-------------------------------------------------|-------------------------------------------------|
| Categories                               | 98 results found                                      | for finance                  |                                                 |                                                 |
| Finance                                  | 67                                                    |                              |                                                 |                                                 |
| Personal Finance                         | 36 Hottles more                                       |                              |                                                 |                                                 |
| Seneral Economics                        | 18 Managing<br>Finances                               | BUSINESS AND FINANCE         | College Francisco Information<br>Der Same       | Della Information For Seals,<br>Toled Edition   |
| Business                                 | 16 Shopping<br>Online                                 |                              | - 20                                            | - Jana and                                      |
| fanagement and Supervision               | 0                                                     |                              |                                                 | and the second                                  |
| Education                                | 0                                                     |                              |                                                 |                                                 |
| Health                                   | Managing Your Money                                   | ENCYCLOPEDIA OF              | Teen Finance Series:                            | TEEN FINANCE: DEBT                              |
| /ledicine                                | 6 and Finances: Managin                               | g BUSINESS& FINANCE 4        | College Financing                               | INFORMATION FOR                                 |
| ibrary Science                           | Finances and Shoppin.     Dart #: 9781508499444       | 2V<br>Part #: 9780028678205  | Information for Teens<br>Part #: 9780780819906  | TEENS 3<br>Part #: 9780780815704                |
| Professional/Careers                     | 3                                                     | Part#. 3700020070300         | Part#. 3700700013300                            | Part#: 5/00/00013/04                            |
| /lew More                                | None                                                  | None                         | None                                            | None                                            |
|                                          | dity.                                                 | Add To Cart                  | dity.                                           | Add To Cost                                     |
| Manufacturer                             |                                                       |                              | Add to Call                                     |                                                 |
| Britannica Digital<br>Learning           | 1 Compare                                             | Compare                      | Compare                                         | □ Compare                                       |
| Omnigraphics                             | 12                                                    | Example Independent Marcador | Annual and American Million                     |                                                 |
| Gale Research Inc                        | 0                                                     |                              | 2.                                              |                                                 |
| Reference Point Press<br>Inc.            | 0                                                     |                              |                                                 |                                                 |
| 761                                      | EARNING INFORMATIC                                    | TEEN FINANCE:<br>N FINANCIAL | Teen Finance Series:<br>Personal and Automobile | Teen Finance Series:<br>Cash, Credit and Credit |
| 285                                      | Part #: 9780780815766                                 | Part #: 9780780815827        | Part #: 9780780817890                           | Part #: 9780780818538                           |
| BrightPoint Press                        | None                                                  | None                         | None                                            | None                                            |
| Peterson's Guides                        | Qty.                                                  | Qty.                         | Qty.                                            | Qty.                                            |
| New York Times<br>Educational Publishing | Compare                                               | Compare                      | Compare                                         | Compare                                         |
| Praeger                                  | •                                                     | -                            | distant.                                        | - COLUMN THE OWNER                              |
| /iew More                                | Compared ( Marcary Information<br>Are Towns Marcanese | Collins,                     | Buying                                          | Advances (advances)                             |

7

At any time, click on the **add to cart** button next to any Gale resource or eBook to **place an order**. Follow the steps in the shopping cart to complete your order.

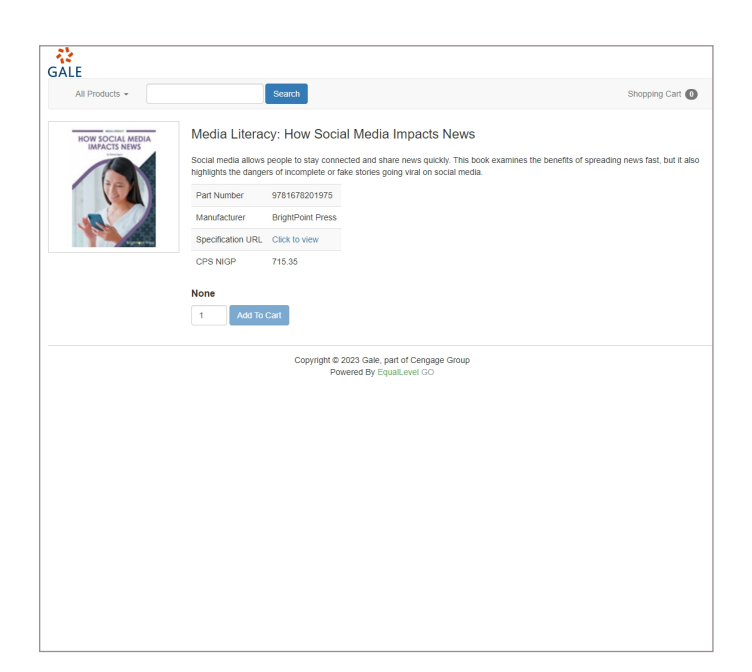

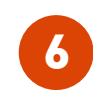

View **media literacy eBooks**. Here, you're able to view all eBooks focused on media literacy selected especially for the CPS district. Click on the Gale logo in the upper-left corner to return to the homepage.

| All Products +                                       |     | Search                | l                                           |                                                      | Shopping Cart 🚺                               |
|------------------------------------------------------|-----|-----------------------|---------------------------------------------|------------------------------------------------------|-----------------------------------------------|
| Categories                                           |     | 666 results found     | for media                                   |                                                      |                                               |
| Social Studies                                       | 69  |                       |                                             |                                                      |                                               |
| Sciences                                             | 68  | SOMEL MEDIA           | dite their set site of                      | (T)                                                  | The WEI conceptual Construction of            |
| Social Science/Sociology                             | 64  | A ELLER BUT           | USAUDDIZED                                  | WALKER ST                                            | MASS MEDIA<br>SOCIETY                         |
| Education                                            | 63  | A SALE                |                                             | BEING                                                |                                               |
| Communication Arts                                   | 41  |                       | SOCIAL                                      | 73.42                                                | and the second second                         |
| literature                                           | 40  |                       |                                             | Party Rever Do Value & Ratter                        |                                               |
| ife Sciences                                         | 36  | Social Media And The  | Critical Thinking About                     | Social Media Smarts:                                 | The SAGE International                        |
| Childrens Non Fiction                                | 33  | Internet              | Digital Media:                              | You?re Being Duped:                                  | Encyclopedia of Mass                          |
| Engineering                                          | 30  | Dart #: 0781627170120 | Weaponized Social<br>Dout #: 0781078504622  | Fake News on Social<br>Part # 9781978507760          | Media and Society<br>Part #: 0781483375536    |
| Social Studies Elementary                            | 29  | 1 6119. 3701021110130 | 1 611 9. 3701370304022                      | 1 611 - 3101310301100                                | 1 811 8. 370 140307 0320                      |
| view More                                            |     | None                  | None                                        | None                                                 | None                                          |
| Manufacturer                                         |     | Add To Cart           | Add To Cart                                 | Add To Cart                                          | Add To Cart                                   |
|                                                      | _   | Compare               | Compare                                     | Compare                                              | Compare                                       |
| <ul> <li>Rourke Educational<br/>Media LLC</li> </ul> | 357 | DOWNEY                | HOW SOCIAL MEDIA                            | Review of Research as                                |                                               |
| Information Science<br>Reference                     | 36  | AND THE<br>MEDIA      | IMACES NEWS                                 | The Global Impact<br>of Media on<br>Migration Issues | THEORE                                        |
| Sequoia Kids Media                                   | 22  | ANDREW                |                                             |                                                      | Viciti Carriero                               |
| Enslow Publishing                                    | 21  |                       |                                             | DURING STREET                                        | - the second                                  |
| ABC-Clio                                             | 17  | Privacy and the Media | Media Literacy: How<br>Social Media Impacts | Advances in Media,<br>Entertainment, and the         | Social Media Smarts:<br>They?re Watching You: |
| Linworth Publishing Inc.                             | 17  | Part #: 9781526413345 | News<br>Part #: 9781678201975               | Part #: 9781799802129                                | Part #: 9781978507791                         |
| Reference Point Press<br>Inc.                        | 16  | None<br>Qty.          | None<br>Qty.                                | None<br>Qty.                                         | None<br>Qty.                                  |
| Palgrave MacMillan                                   | 16  | 1 Add To Cart         | 1 Add To Cart                               | 1 Add To Cart                                        | 1 Add To Cart                                 |
| Corwin Press Inc.                                    | 14  | □ Compare             | □ Compare                                   | □ Compare                                            | □ Compare                                     |
|                                                      | -   |                       |                                             |                                                      | And along approval to                         |

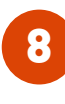

**Email Elizabeth** at any time to ask a question, curate a custom eBook collection or package. Click on Elizabeth's picture from the homepage to send an email.

| File Message Ins<br>Send Calibri (b<br>Send Calibri (c<br>From ~<br>Calibri (c<br>From ~<br>Ca<br>Rec<br>Subject | Insert Options<br>ri (Body) ~ 11  | Format Tex      |               | alceveroo inqi | iny - wessag | e (HTML) | 2     | E  |   |
|----------------------------------------------------------------------------------------------------|-----------------------------------|-----------------|---------------|----------------|--------------|----------|-------|----|---|
| Send Calibri (i<br>Calibri (i<br>From ~<br>Cc<br>Bec<br>Subject                                                  | ri (Body) 👻 11                    |                 | t Review      | Help           | Acrobat      |          |       |    |   |
| Send From ~<br>Cc<br>Bcc<br>Subject                                                                              |                                   | • <b>B</b> 1    | <u>U</u>      | ~ <u>A</u> ~   | <br>Гу       | 0 ~ ©    | ~ 🖉 ~ | ø. | ۳ |
| Send<br>Cc<br>Bcc<br>Subject                                                                                     | <ul> <li>customer@cps.</li> </ul> | edu             |               |                |              |          |       |    |   |
| Cc<br>Bcc<br>Subject                                                                                             | Harpster, Elizab                  | eth             |               |                |              |          |       |    |   |
| Bcc<br>Subject                                                                                                   |                                   |                 |               |                |              |          |       |    |   |
| Subject                                                                                                    |                                   |                 |               |                |              |          |       |    |   |
|                                                                                                    | t Chicago Public                  | Schools EqualLe | welGo Inquiry |                |              |          |       |    |   |
|                                                                                                    |                                   |                 |               |                |              |          |       |    |   |
|                                                                                                    |                                   |                 |               |                |              |          |       |    |   |
|                                                                                                    |                                   |                 |               |                |              |          |       |    |   |
|                                                                                                    |                                   |                 |               |                |              |          |       |    |   |

Connect with Elizabeth Harpster at elizabeth.harpster@cengage.com or 248.974.0626.